## Tutorial: Nova Funcionalidade de Equivalência no SIGA

## Passo a Passo: Departamento

O departamento atua como um participante no fluxo de equivalências quando a coordenação opta por encaminhar o pedido para análise. Sua principal função é alocar o docente mais adequado para emitir o parecer.

## 1. Receber Solicitação de Equivalência

Quando a coordenação encaminha um pedido de equivalência para o departamento, este receberá uma notificação no SIGA. É crucial que os departamentos verifiquem regularmente as notificações e a área de pedidos pendentes para garantir que as solicitações sejam processadas em tempo hábil.

| Estas são as pendências enconti | adas para sua coordenação. |
|---------------------------------|----------------------------|
| ssunto:                         |                            |
| 2                               |                            |
| 1                               |                            |
|                                 |                            |
| tente a                         |                            |
| Assunto                         | Notificação                |

No menu "Equivalências", o departamento terá uma área específica para visualizar as solicitações de equivalência pendentes. As demandas que foram encaminhadas pela coordenação estarão com o status "Em análise – Departamento". Esta tela também apresenta uma lista de todos os pedidos, permitindo uma visão geral das demandas.

| Equivalências |             |             |                                           |                                            |                     |                           |              |                           |                     |  |
|---------------|-------------|-------------|-------------------------------------------|--------------------------------------------|---------------------|---------------------------|--------------|---------------------------|---------------------|--|
| Período       |             | Ano         |                                           | Situação                                   |                     |                           |              |                           |                     |  |
| Selecione     | *           | Selecio     | one 👻                                     | Selecione                                  | •                   |                           |              |                           |                     |  |
| Pesquisar     |             |             |                                           |                                            |                     |                           |              |                           |                     |  |
| Pesquise pelo | nome ou GRR | l do discen | te                                        |                                            |                     |                           |              |                           |                     |  |
| grr 11        | Nome []     | Sigla<br>↓↑ | Disciplina 🗍                              | Departamento<br>↓↑                         | Período/Ano<br>L1   | Data<br>solicitação<br>‡† | тіро Џ       | Situação 🎼                | Ações               |  |
| GRR20250017   | OMARLI      | BA055       | NEUROANATOMIA                             | MEDICINA -<br>Presencial -<br>Curitiba     | 1°<br>Semestre/2025 | 2025-06-24<br>16:37:21    | EQUIVALENCIA | Em análise - Departamento | QVisualizar         |  |
| GRR20250004   | JOSUE       | BA053       | ANATOMIA MÉDICA I                         | MEDICINA -<br>Presencial -<br>Curitiba     | 1°<br>Semestre/2025 | 2025-06-24<br>12:42:50    | EQUIVALENCIA | Solicitado                | Q Visualizar        |  |
| GRR20250004   | JOSUE       | BA055       | NEUROANATOMIA                             | MEDICINA -<br>Presencial -<br>Curitiba     | 1°<br>Semestre/2025 | 2025-06-24<br>12:42:50    | EQUIVALENCIA | Solicitado                | <b>Q</b> Visualizar |  |
| GRR20250003   | ADANELLYS   | BA058       | ANATOMIA HUMANA<br>PARA A<br>FISIOTERAPIA | FISIOTERAPIA -<br>Presencial -<br>Curitiba | 1°<br>Semestre/2025 | 2025-05-26<br>15:31:53    | EQUIVALENCIA | Parecer departamento      | <b>Q</b> Visualizar |  |
| GRR20250004   | JOSUE       | BA053       | ANATOMIA MÉDICA I                         | MEDICINA -<br>Presencial -<br>Curitiba     | 1°<br>Semestre/2025 | 2025-04-16<br>09:50:45    | EQUIVALENCIA | Parecer docente           | Q Visualizar        |  |

## 2. Alocar Docente para Análise

Ao acessar o pedido, o departamento terá a opção de alocar um docente para realizar a análise da equivalência. Após a alocação, o pedido ficará com o status "Alocado docente". Após o docente ter realizado a análise do pedido e anexado o parecer, o sistema automaticamente encaminhará o pedido de volta para a coordenação. O departamento não precisa realizar nenhuma ação adicional após a alocação do docente e a emissão do parecer por parte dele. O departamento também tem a opção de inserir diretamente o parecer e devolver para a coordenação.

| Situação<br>Em análise - Depar | tamento                          |                         |   |                                                                                                  |
|--------------------------------|----------------------------------|-------------------------|---|--------------------------------------------------------------------------------------------------|
| Disciplina<br>BA055 - NEURO/   | ANATOMIA                         |                         |   |                                                                                                  |
| Departamento                   | le Anatomia                      |                         |   |                                                                                                  |
| Instituição<br>OUTRAS - OUTR   | AS                               |                         |   |                                                                                                  |
| Anexo                          | Nome                             |                         |   |                                                                                                  |
| 1                              | Ementa                           |                         |   | Ver Arquivo                                                                                      |
| 2                              | Histórico Escolar                |                         |   | Ver Arquivo                                                                                      |
| 3                              | Parecer                          |                         |   | Ver Arquivo                                                                                      |
| 4                              | Ata Colegiado                    |                         |   | Ver Arquivo                                                                                      |
| Parecer                        |                                  |                         |   |                                                                                                  |
| Adicione o arqu                | ivo do parecer ou Ad referendum  |                         |   |                                                                                                  |
| Adicionar Par                  | ecer e enviar à Coordenação      | var e enviar ao docente |   |                                                                                                  |
| Selecione                      | o docente                        |                         |   |                                                                                                  |
| Pesquise o                     | docente por nome, CPF ou departa | tomatologia             | Ŧ | <ul> <li>Inclui docentes de outros departamentos</li> <li>Inclui docentes aposentados</li> </ul> |